# Инструкция регистрации нового пользователя

Уважаемые коллеги-участники заочного этапа республиканского конкурса XVI Республиканской учебно-исследовательской конференции «Я –исследователь, я открываю мир!» Предоставляем вам инструкцию по регистрации нового пользователя на сайте https://yaissledovatel.ucoz.net/.

1. Для начала, Вам необходимо выполнить регистрацию. Для этого переходим по ссылке «Регистрация» (*Рисунок №1*).

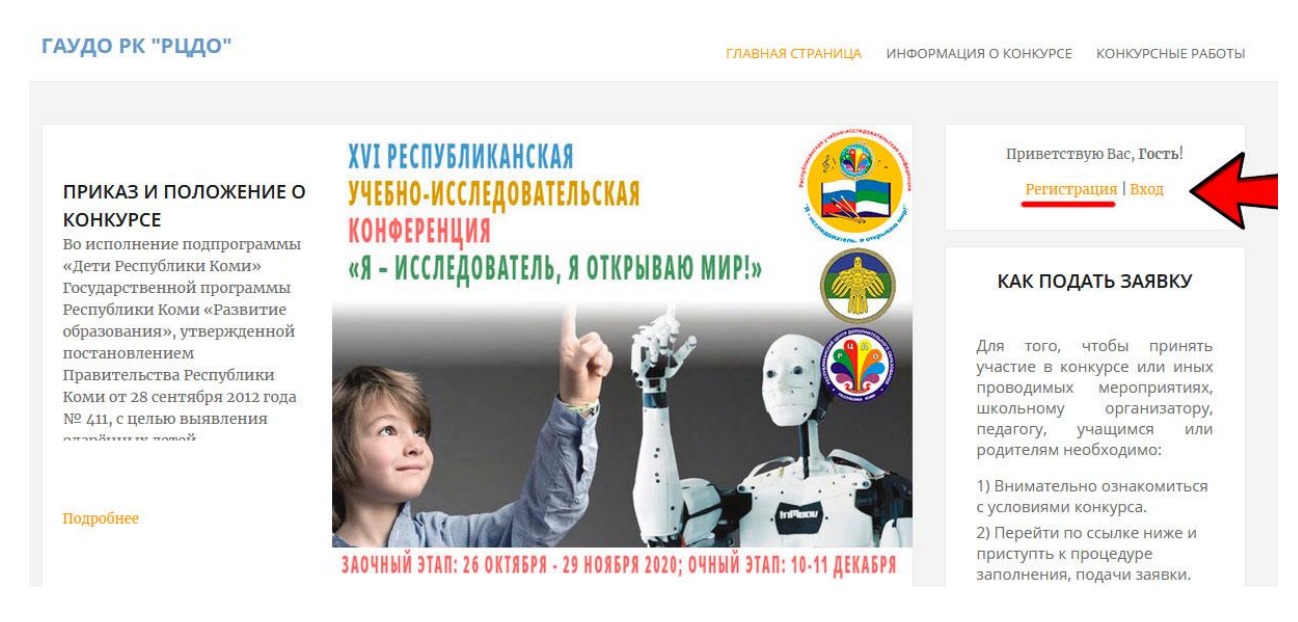

Рисунок №1. Ссылка на страницу с регистрацией нового пользователя.

2. Введите ваши данные в представленные на странице поля (*Рисунок №2*): e-mail (электронная почта), имя и фамилия. Далее, нажмите кнопку «Продолжить». После этого, загрузится страница завершения регистрации пользователя. Пройдите форму контроля от Google «Я не робот», установите две галочки подтверждающие ваше согласие С политикой конфиденциальности сайта и ваше согласие на обработку персональных данных. Нажмите на кнопку «Регистрация» (Рисунок №3). Вскоре, на вашу электронную почту (указанную при регистрации) поступит письмо с паролем и ссылкой на подтверждение регистрации (Рисунок №4). Запомните пароль и нажмите кнопку в данном письме «Подтвердить регистрацию». Реистрация нового пользователя завершена!

| Регистрация<br>Через социальную сеть                  | () Tanhada           | или через форму на сайте<br>Email             |   | Приветствую Вас, Гость!<br>Регистрация   Вход                                                                                                    |
|-------------------------------------------------------|----------------------|-----------------------------------------------|---|----------------------------------------------------------------------------------------------------|
| СО2 ИСО2 (<br>иПD<br>В ВКонтакте (<br>Одноклассники ( | G Google<br>Я Яндекс | rcdokomi-serdce@yandex.ru<br>Имя<br>Александр | 0 | КАК ПОДАТЬ ЗАЯВКУ                                                                                                    |
|                                                       |                      | Фамилия<br>Разгорд<br>продолжить              | Ø | Для того, чтобы принять<br>участие в конкурсе или иных<br>проводимых мероприятиях,<br>школьному организатору,<br>педагогу, учащимся или<br>родителям необходимо: |

# Рисунок №2. Страница регистрации нового пользователя.

| ГАУДО РК "РЦДО"                                                                                                    | ГЛАВНАЯ СТРАНИЦА ИНФОРМАЦИЯ О КОНКУРСЕ КОНКУРСНЫЕ РАБОТЫ                                                                                                    |
|----------------------------------------------------------------------------------------------------|----------------------------------------------------------------------------------------------------|
| Регистрация                                                                                                    | Приветствую Вас, Гость!<br>Регистрация   Вход                                                                                                    |
| Конфиденциальность - Условия использования<br>Согласен с политикой конфиденциальности<br>сайта                           | КАК ПОДАТЬ ЗАЯВКУ                                                                                                    |
| Пользовательское соглашение<br>Я согласен на обработку персональных<br>данных и с условиями использования сервиса<br>uID | Для того, чтобы принять<br>участие в конкурсе или иных<br>проводимых мероприятиях,<br>школьному организатору,<br>педагогу, учащимся или<br>родителям необходимо: |
| РЕГИСТРАЦИЯ                                                                                                    | <ol> <li>Внимательно ознакомиться<br/>с условиями конкурса.</li> </ol>                                                                                           |

### Рисунок №3. Завершение процесса регистрации.

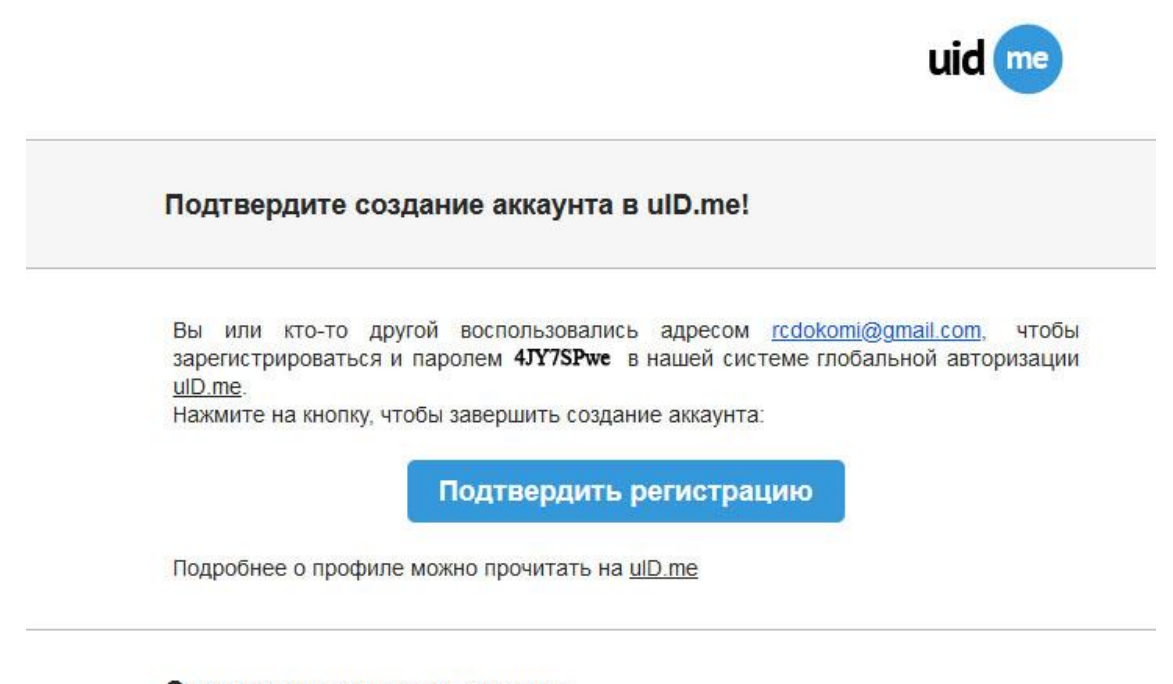

С наилучшими пожеланиями,

uTeam

Рисунок №4. Подтверждение регистрации пользователя.

- 3. Вход на сайт. Чтобы зайти на сайт, под созданным вами пользователем, нужно перейти на панели, справой стороны главной страницы сайта, по ссылке «Вход» (справа от ссылки «Регистрация») (*Рисунок №1*).
- 4. В открывшемся окне, необходимо нажать на конопку «Войти через uID» (Рисунок №5).

#### ГАУДО РК "РЦДО"

ГЛАВНАЯ СТРАНИЦА ИНФОРМАЦИЯ О КОНКУРСЕ КОНКУРСНЫЕ РАБОТЫ

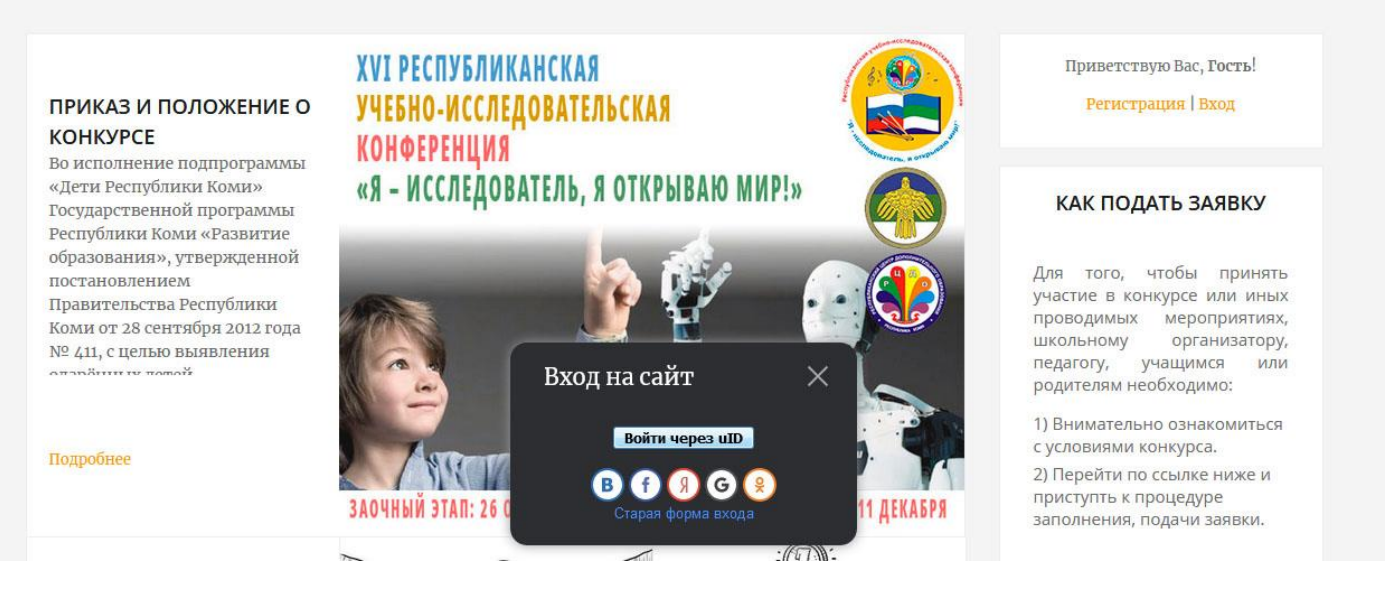

Рисунок №5. Вход на сайт с помощью uID.

5. В открывшемся окне, для входа в систему, необходимо ввести вашу электронную почту, указанную при регистрации, пароль, который отправлялся системой на ту же электронную почту (*Pucyнok №6*) и после, нажать на кнопку «Войти». Вход с систему осуществлен, можно приступать к размещению конкурсной работы!

| I https://login.uid.me/?site=eyaissledovatel&ref=https                           | s%3A//yaissl    |
|----------------------------------------------------------------------------------|-----------------|
| uid<br>Авторизация на сайте<br>yaissledovatel.ucoz.net через учетн<br>запись uID | Русский +<br>ую |
| rcdokomi@gmail.com                                                               |                 |
| Чужой компьютер                                                                  |                 |

Рисунок №6. Ввод пользовательских данных.

6. Если при регистрации пользователя система пишет, что электронная почта указанная вами в окне формы регистрации пользователя (*Рисунок* №7), уже существует (вы не помните пароль), то необходимо сделать восстановление пароля. Для этого, перейдите по ссылке «Вход» (справа от ссылки «Регистрация»), на главной странице сайта (*Рисунок* №1). Далее, в открывшемся окне нажмите на кнопку «Войти через uID» (*Рисунок* №5) и затем на нажать на ссылку, внизу открывшегося окна, под названием «Забыли пароль» (*Рисунок* №8).

| Регистрация                                                    | T.                                 | или церез форму на сайте                                                                             |
|----------------------------------------------------------------|------------------------------------|----------------------------------------------------------------------------------------------------|
| Сребсоциальную сег<br>Ш вСог<br>Ш вКонтакте<br>Э Одноклассники | f Facebook<br>G Google<br>Я Яндекс | Email<br>rcdokomi@gmail.com<br>Имя<br>Е-mail занят другим ulD пользователем<br>Фамилия<br>ПРОДОЛЖИТЬ |

Рисунок №7. Е-таіl занят другим пользователем.

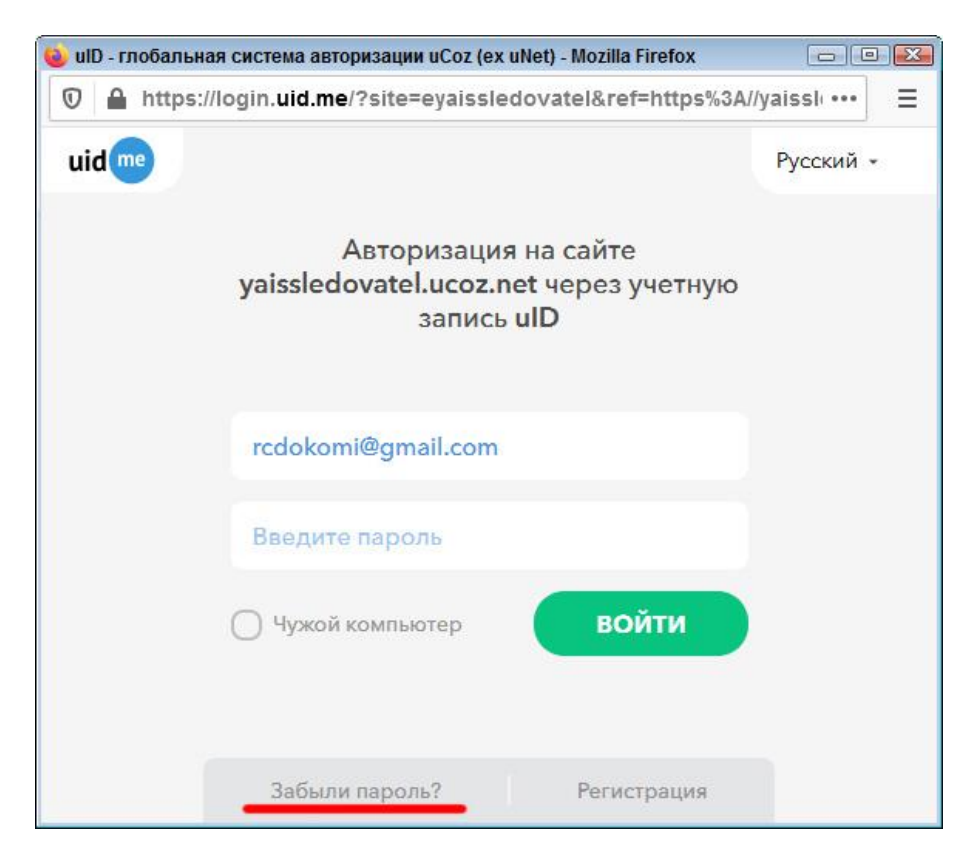

Рисунок №8. Восстановление пароля.

7. В открывшемся окне (*Рисунок* №9) введите вашу электронную почту, которая ранее обозначалась системой как уже занятой uID пользователем (*Рисунок* №8).

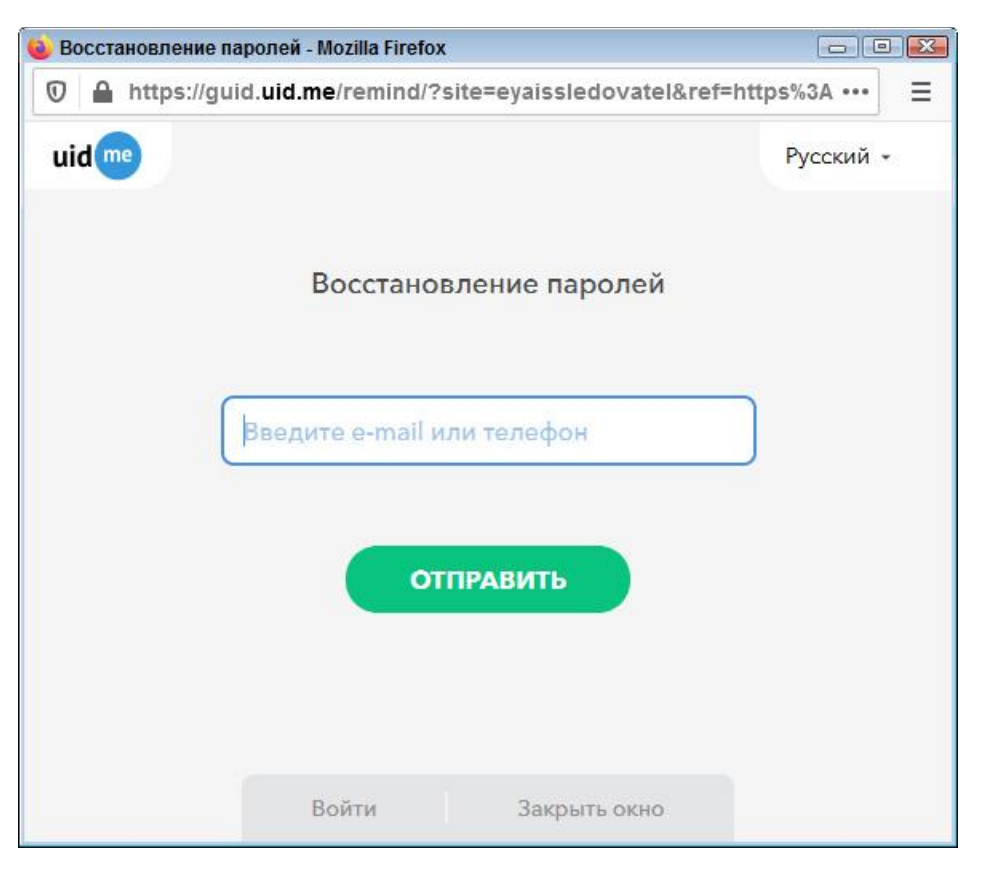

Рисунок №9. Ввод электронной почты для восстановления пароля

 На указанную вами электронную почту поступит письмо со ссылкой для восстановления пароля. Перейдите по данной ссылке и у вас откроется окно с одной единственнйой кнопкой «Сбросить пароль» (*Рисунок №10*)

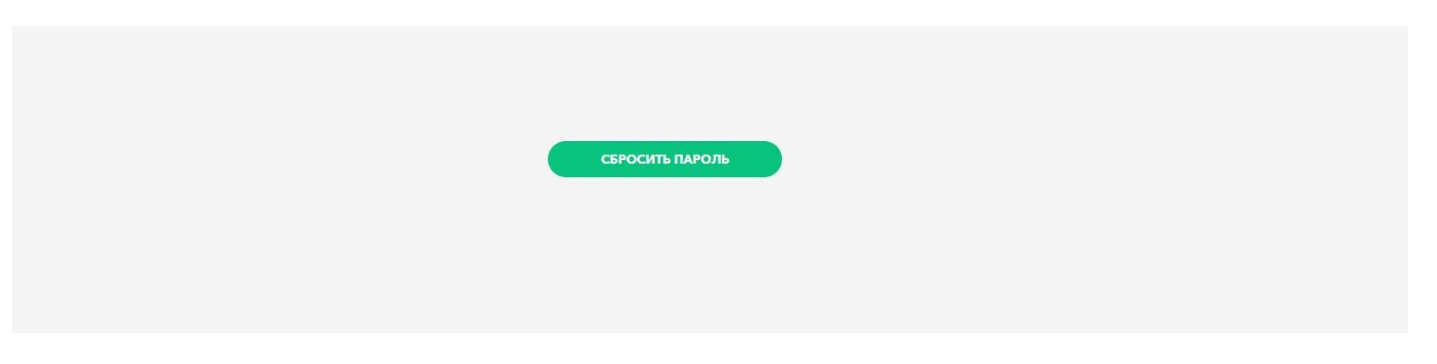

Рисунок №10. Сбросить пароль

 Далее отобразится информационное окно (Рисунок №11) сообщающее о том, что новый пароль отправлен на почту. Проверьте вашу почту. Воспользуйтесь новым полученным паролем для входа в систему совместно с вашей электронной почтой на которую данный пароль поступил.

| uID пароль                                                   |
|--------------------------------------------------------------|
| успешно обновлен                                             |
|                                                              |
| Новый пароль был отправлен на ваш электронный почтовый адрес |
|                                                              |
|                                                              |

Рисунок №11. Пароль восстановлен.

10. Осуществите вход в систему (Пункт №3,4,5).

# Инструкция размещения материалов конкурса

Уважаемые коллеги-участники заочного этапа республиканского конкурса XVI Республиканской учебно-исследовательской конференции «Я –исследователь, я открываю мир!» Предоставляем вам инструкцию по размещению конкурсных работ на сайте https://yaissledovatel.ucoz.net/.

- 1. Перейдите в раздел конкурсных работ. Он находится в правом верхнем углу.
- 2. Нажмите на ссылку «Добавить статью».
- 3. В разделе «Категория» выберите из выпадающего списка свою номинацию.
- 4. В разделе «Название материала» укажите название вашей работы..
- 5. Заполните раздел «Полное имя».
- 6. Заполните раздел «Ссылка на источник материала» (добавьте вашу ссылку с архивом расположенным на одном из облачных хранилищ (mail, yandex, google и др.)
- 7. Пройдите форму контроля от Google «Я не робот» и нажмите кнопку «Добавить».